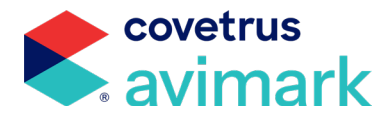

## IDEXX<sup>®</sup> In-House (IVLS)

## **User Guide**

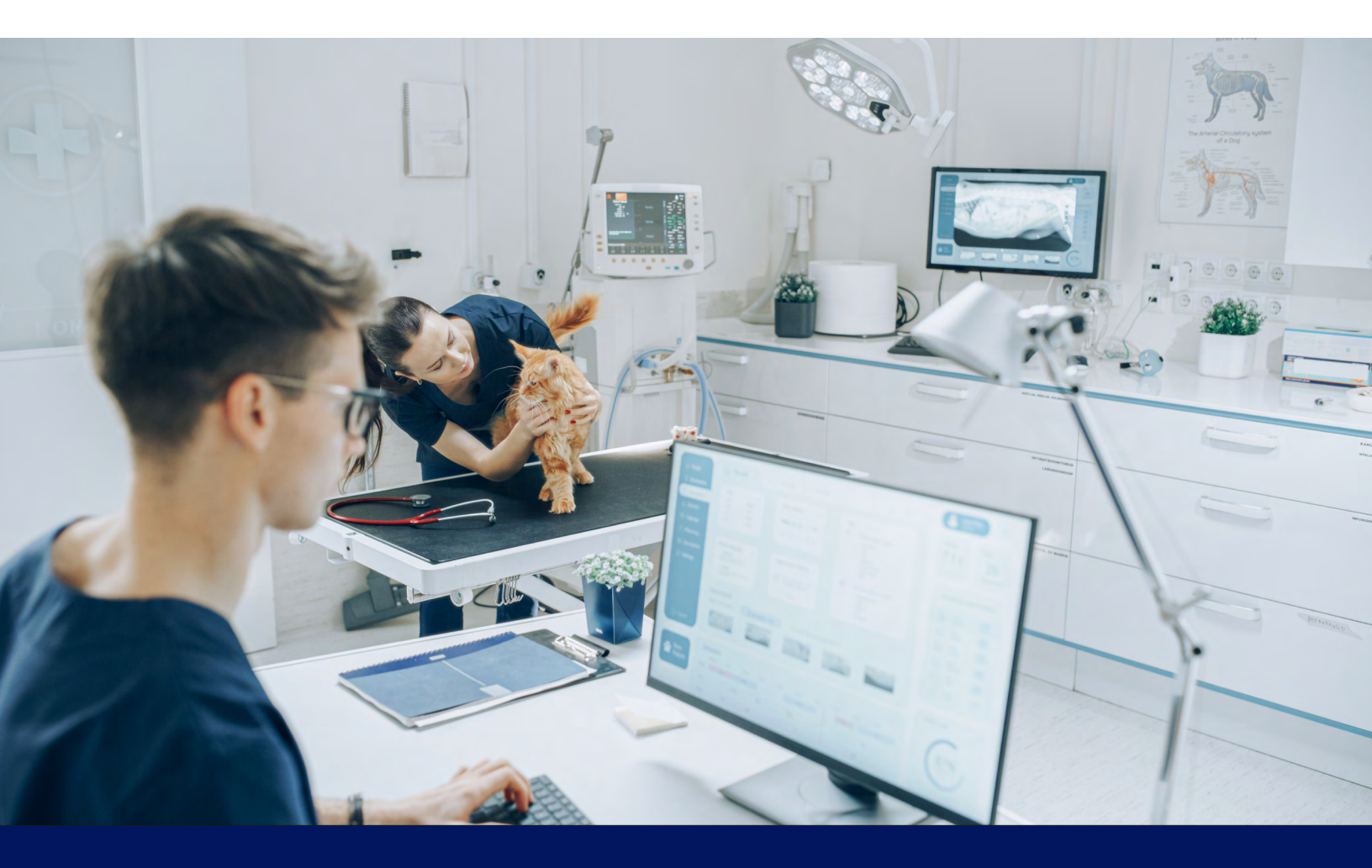

877-999-2383 | covetrus.com

© 2025 Covetrus, Inc. All rights reserved. No copying without consent.

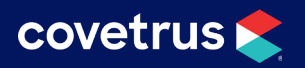

## TABLE OF CONTENTS

| Overview          | . 3 |
|-------------------|-----|
| Advanced Options  | 3   |
| Mapping           | . 4 |
| Select the Device | . 5 |
| Place the Order   | . 5 |
| Notifications     | . 6 |

## covetrus 📚

### **Overview**

The new IDEXX IVLS integration has the ability for Avimark to communicate with multiple IVLS devices in the practice. This document will go through the process of configuring the settings.

## **Advanced Options**

Enter the IDEXX In-House credentials under Advanced Options in Avimark.

- 1. Click the gear icon ( ) on the speedbar.
- 2. Search for 'idexx in-house'.
- 3. Set Active to True.
- 4. Enter the API Password and API Username.

#### 5. Enter the LIMS ID.

The LIMS ID with username and password will let the program know what IVLS machines are in-house.

6. Click Done.

| Coptions Maintenance                                                           |        |        | $\times$ |
|--------------------------------------------------------------------------------|--------|--------|----------|
| <u>File E</u> dit <u>V</u> iew <u>H</u> elp                                    |        |        |          |
| Search idexx in-house                                                          |        |        |          |
| Options Lab Instruments DEXX In-House Active API Password API Username LIMS ID |        |        |          |
| Values Security                                                                |        |        |          |
| Default Value                                                                  | Change |        |          |
|                                                                                |        |        |          |
|                                                                                |        | <br>Do | ne       |
|                                                                                |        |        |          |

# covetrus 📚

## Mapping

Because the IDEXX IVLS In-House is a new integration, species and breed mapping will be performed automatically. However, mapping can also be done manually, if needed.

- 1. From the menu, click on Work with > System Tables.
- 2. Select the **Species** or **Breed** table.
- 3. Double-click on the species or breed that requires mapping.
- 4. Click on the Mapping tab.
- 5. Under **Code** next to IDEXX In-House, double-click to get the list and select the mapping code for the species or breed selected.
- 6. Click OK.

| 😤 Change Breed Entry - Akita Mix     |       | ×      |
|--------------------------------------|-------|--------|
| Table Breed Table<br>Details Mapping |       |        |
| Integration                          | Code  |        |
| IDEXX Reference Laboratories         | AKITA |        |
| IDEXX In-House                       | N     |        |
|                                      | 6     |        |
| *** - means a mapping proposal       |       |        |
| 0                                    | DK    | Cancel |

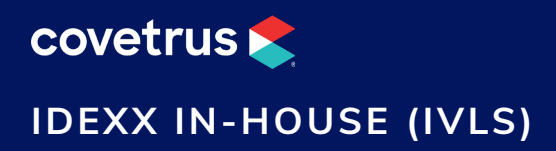

### **Select the Device**

When there are multiple IVLS machines, a prompt will appear for the user to select the desired device for sending the lab request. Avimark will remember the last IVLS selected on the computer but a different device can be selected from the drop-down list.

Note: This prompt will not appear if there is only one IVLS.

- 1. In the Patient area, right-click > Create Requisition.
- 2. Select the IVLS device from the drop-down list.

| Please select device        |                        | × |
|-----------------------------|------------------------|---|
| Please select the appropria | te /VLS device         |   |
| IVLS                        | PTH999900000627 - IVLS | - |
|                             | PTH999900000625 - IVLS |   |
|                             | PTH999900000626 -LALS  |   |
|                             | PTH999900000627 - IVLS |   |
|                             | PTH999900000628 - IVLS |   |

3. Proceed with placing the order.

## **Place the Order**

After the IVLS device is selected, the screen will appear for the user to click the button to place the order.

| integration.vetconnectplus.com/ui?token=5efa0cdf01ff7c6be0ca9077e0640d0a&corderId=100264964 | - |     | ×  |
|---------------------------------------------------------------------------------------------|---|-----|----|
| IDEXX DIAGNOSTICS                                                                           |   |     |    |
| FLUFFY L'HEUREUX                                                                            |   |     |    |
| IDEXX VetLab Station Pre-Anesthetic Panel (PreAn)                                           |   |     |    |
|                                                                                             |   |     |    |
|                                                                                             |   |     |    |
|                                                                                             |   |     |    |
|                                                                                             |   |     |    |
|                                                                                             |   |     |    |
|                                                                                             |   |     |    |
|                                                                                             |   |     |    |
| * Veterinarian                                                                              |   |     |    |
| Nikki L'Heureux, DVM                                                                        |   |     |    |
| Search All Tests                                                                            |   | Ord | er |

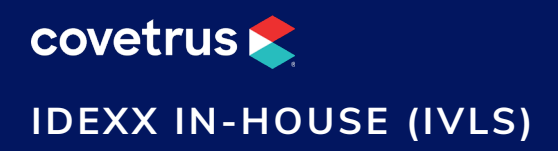

## Notifications

IDEXX In-House lab results, when complete, will appear under Notifications.

- **1.** Right-click on a completed result.
- 2. Click on Import Results.

| 9       |            | Notifications              |           |
|---------|------------|----------------------------|-----------|
| Time 🔻  | Category   | Message                    |           |
| 9:18 AM | IDEXX In-H | L'Heureux Eluffy - results | ready (F) |
| 9:18 AM | IDEXX In-H | L'Het Acknowledge          | ady (F)   |
| 9:08 AM | Zoetis Con | L'Het Jenned Provide       | TED       |
| 9:08 AM | Zoetis Con | Dane                       |           |
| 9:08 AM | Zoetis Con | Claus, Snowy - COMPLE      | TED       |
| 9:08 AM | Zoetis Con | Conner, Day Day - COMF     | PLETED    |
| 9:08 AM | Zoetis Con | Bradley, Shaggy - COMP     | LETED     |
| 9:08 AM | Zoetis Con | Carswell, Muffin - COMPL   | ETED      |
| 9:08 AM | Zoetis Con | Danes, Fluffy - COMPLE     | TED       |
| 9:08 AM | Zoetis Con | Danes, Jerry - COMPLET     | ED        |

3. Requisition Management will load the IDEXX In-House labs and download the results.

| File Edit View Help                                                                 |              |                                                  |                        |                  |                                 |                                         |                             |          |
|-------------------------------------------------------------------------------------|--------------|--------------------------------------------------|------------------------|------------------|---------------------------------|-----------------------------------------|-----------------------------|----------|
|                                                                                     |              | <u>File Edit View</u>                            | Help                   |                  |                                 |                                         |                             |          |
| Requisitions Download Requisitions                                                  |              | Requisitions I                                   | lownload Requisitions  |                  |                                 | _                                       |                             |          |
| Lab Type IDEXX In-House - Loading                                                   |              | Lab Type IDE                                     | EXX In-House 👻         | Load             |                                 |                                         |                             | 1        |
| Created Date 🤍 Lab Client Name Lab Patient Name Result Status RequisitionID Patient | t AccessionI | Created Date<br>04-30-25 9:17a<br>04-30-25 9:15a | ♥ Lab Client Name      | Lab Patient Name | Result Status<br>Final<br>Final | RequisitionID<br>100264965<br>100264964 | Patient<br>Fluffy<br>Fluffy | Accessio |
|                                                                                     |              | 04-22-25 8:30a<br>03-25-25 2:18p                 | Tim Grodon<br>Morehead | Felix<br>Keika   | Final<br>Final                  | 100263979<br>100258631                  |                             |          |
| <no data="" display="" to=""></no>                                                  |              |                                                  |                        |                  |                                 |                                         |                             |          |